## **Resubmitting Tiered Permitting**

If you are permitted under Permit By Rule (PBR) or have units that are Conditionally Authorized (CA) you are <u>required</u> to update/complete the Tiered Permitting section annually and within 30 days if there are any changes. If all of your treatment units are Conditionally Exempt (CE), the Tiered Permitting submittal element is only required when there are changes.

For returning facilities resubmitting the Tiered Permitting element, please be sure that you have completed the <u>Facility Information Element</u>.

1. Click "Start"

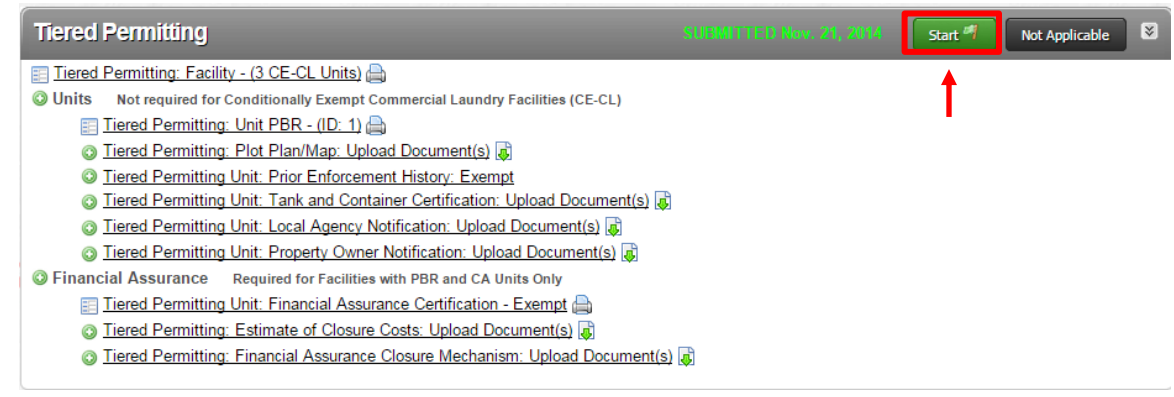

2. Select the "Based upon my last submittal of..." option, and click "Start"

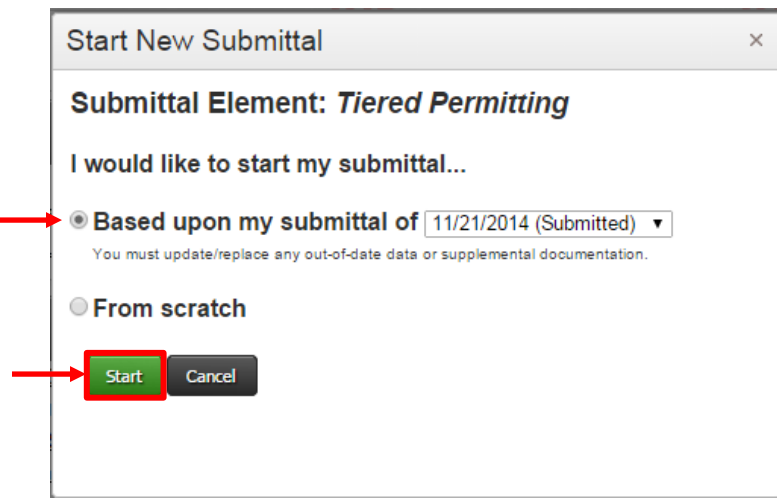

3. Click "Edit" for Tiered Permitting: Facility

| Tiered Permitting                                                                              | DRAFT Nov. 21, 2014 | Submit 🎘 🛛 😵 |
|------------------------------------------------------------------------------------------------|---------------------|--------------|
| 📰 Tiered Permitting: Facility - (3 CE-CL Units) 🚔                                              | Ready to Submit     | Edit Discard |
| O Units Add Unit Not required for Conditionally Exempt Commercial Laundry Facilities (CE-CL)   |                     |              |
| 📰 <u>Tiered Permitting: Unit PBR - (ID: 1)</u> 🚔                                               | Ready to Submit     | Edit Discard |
| 🐼 Tiered Permitting: Plot Plan/Map: Upload Document(s) 🐻                                       | Ready to Submit     | Edit Discard |
| Tiered Permitting Unit: Prior Enforcement History                                              |                     | New          |
| Tiered Permitting Unit: Tank and Container Certification                                       |                     | 🕕 New        |
| Tiered Permitting Unit: Local Agency Notification                                              |                     | 🔺 New        |
| Tiered Permitting Unit: Property Owner Notification                                            |                     | New          |
| Sinancial Assurance Add Certification Required for Facilities with PBR and CA Units Only       |                     |              |
| Tiered Permitting: Estimate of Closure Costs: Upload Document(s)                               | Ready to Submit     | Edit Discard |
| 🖙 Tiered Permitting: Financial Assurance Closure Mechanism: Upload Document(s) 👼               | Ready to Submit     | Edit Discard |
| C Discard Draft Submittal 🔅 Miscellaneous State, Required Documents 🔍 Add Comment To Regulator |                     |              |

 Review the information, make changes as appropriate and click Save. Note: You may notice that with exception of the CE-CL (Conditionally Exempt - Commercial Laundry), you cannot change the number of Units in each Unit Type/Tier. This is done on a later page.

| Permit Status (Check all that apply)                                                                                                    |                                                                                                    |                                                                                                    | Save Cance                                                                                                    |
|----------------------------------------------------------------------------------------------------|----------------------------------------------------------------------------------------------------|----------------------------------------------------------------------------------------------------|----------------------------------------------------------------------------------------------------|
| r ennit Status (Check an that apply)                                                                                                    | -Number of Units at Facility-                                                                                                    |                                                                                                    |                                                                                                    |
|                                                                                                    | # Unit Type / Tier                                                                                                    |                                                                                                    | Т                                                                                                    |
| 🖉 Facility Permit 🔞                                                                                                    | 0 Conditionally Exempt -                                                                                                    | - Small Quantity Treatment (CESQT)                                                                                                    | With the exception of CE-CL<br>Units, the Number of Units                                                              |
| Interim Status                                                                                                    | 0 Conditionally Exempt 5                                                                                                    | Specified Wastestream (CESW)                                                                                                    | for this facility re                                                                                                   |
|                                                                                                    | 0 Conditionally Authorize                                                                                                    | ed (CA)                                                                                                    | automatically calculated                                                                                               |
| Standardized Permit                                                                                                    | 1 Permit by Rule (PBR)                                                                                                    |                                                                                                    | Unit Page. Filling out the                                                                                             |
| Variance                                                                                                    | 0 Conditionally Exempt –                                                                                                    | - Limited (CEL)                                                                                                    | appropriate Unit Pages for                                                                                             |
|                                                                                                    | 3 Number of CE-CL Units                                                                                                    | 8                                                                                                    | this Facility will automatically<br>update these numbers                                                               |
| Consent Agreement                                                                                                    | 4 TOTAL UNITS                                                                                                    |                                                                                                    |                                                                                                    |
| iered Permitting Certification I certify that the unit or un<br>emitting tier, including generator and secondary conta<br>upervision in accordance with a system designed to ass       | its described in these documents meet the<br>inment requirements. I certify under penalty<br>sure that qualified personnel properly gather<br>catherics the information. The information                                                                                                    | eligibility and operating requirements of state statu<br>$\gamma$ of law that this document and all attachments we<br>r and evaluate the information submitted. Based c<br>$\mu$ to the best of my knowledge and belief true. | ites and regulations for the indicated<br>re prepared under my direction or<br>on my inquiry of the person or persons. |
| who manage the system, or those directly responsible for<br>am aware that there are substantial penalties for subm                                                                     | itting false information, including the possibi                                                                                                    | lity of fines and imprisonment for knowing violation                                                                                                    | accurate, and complete.                                                                                                |
| who manage the system, or those directly responsible for<br>am aware that there are substantial penalties for subm<br>wher/Operator Name @                                             | itting false information, including the possibi                                                                                                    | lity of fines and imprisonment for knowing violation                                                                                                    | sccurate, and complete.<br>Is.<br>CA only)                                                                             |
| who manage the system, or those directly responsible for<br>am aware that there are substantial penalties for subm<br>wher/Operator Name @<br>Vmanda Ackerman                          | itting false information, including the possibi                                                                                                    | lifty of fines and imprisonment for knowing violation<br>equest for Shortened Review Period (CE and<br>)Yes INO                                                                                                    | CA only)                                                                                                    |
| who manage the system, or those directly responsible for<br>am aware that there are substantial penalties for subm<br>wmeriOperator Name @<br>Amanda Ackerman<br>wmeriOperator Title @ | b gatering the information, including the possibiliting false information, including the possibilities and the set of the set of the | ity of the back of my including and back, but, t<br>ity of fines and imprisonment for knowing violation<br>equest for Shortened Review Period (CE and<br>♥Yes ●No                                                             | IS.                                                                                                    |

## 5. Click "Edit" for Tiered Permitting: Unit

| Tiered Permitting                                                                            | DRAFT Nov. 21, 2014 | Submit 🗟  🗕  |
|----------------------------------------------------------------------------------------------|---------------------|--------------|
| 📰 Tiered Permitting: Facility - (3 CE-CL Units) 🚔                                            | Ready to Submit     | Edit Discard |
| O Units Add Unit Not required for Conditionally Exempt Commercial Laundry Facilities (CE-CL) |                     |              |
| 📰 Tiered Permitting: Unit PBR - (ID: 1) 🚔                                                    | Ready to Submit     | Edit Discard |
| 💿 Tiered Permitting: Plot Plan/Map: Upload Document(s) 👼                                     | Ready to Submit     | Edit Discard |
| Tiered Permitting Unit: Prior Enforcement History                                            |                     | 🕕 New        |
| Itered Permitting Unit: Tank and Container Certification                                     |                     | New          |
| Itered Permitting Unit: Local Agency Notification                                            |                     | 🔺 New        |
| Itered Permitting Unit: Property Owner Notification                                          |                     | New          |
| Financial Assurance Add Certification Required for Facilities with PBR and CA Units Only     |                     |              |
| Tiered Permitting: Estimate of Closure Costs: Upload Document(s)                             | Ready to Submit     | Edit Discard |
| 🔯 Tiered Permitting: Financial Assurance Closure Mechanism: Upload Document(s) 🐻             | Ready to Submit     | Edit Discard |
| Discard Draft Submittal  Miscellaneous State-Required Documents  Q Add Comment To Regulator  |                     |              |

6. Review the information, make changes as appropriate and click "Save"

|                                                                                                    |                                                                                                    |                                                     | Discard Save Cancel                                                                                                    |  |  |
|----------------------------------------------------------------------------------------------------|----------------------------------------------------------------------------------------------------|-----------------------------------------------------|----------------------------------------------------------------------------------------------------|--|--|
| -Treatment Unit Ider                                                                                                    | tification and Details                                                                                                    |                                                     |                                                                                                    |  |  |
| Unit Type/Tier VI<br>CESQT 1<br>CCESW<br>CA Nu<br>© PBR<br>CEL Sp                                                                       | it ID# Unit Name @ Edt Unit Name @ mber of Tanks @ Number Of Cor complexity of Cor complexity of Cor c | ntainers/Treatment Areas                            | Monthly Treatment Volume Unit Of Measure G<br>5<br>Pounds Gallons<br>Treatment Process Description (Narrative) @<br>This is how to treat the waste.            |  |  |
| -Basis for Not Needi                                                                                                    | ng Federal Permit (Check all th                                                                                                    | at apply)                                           |                                                                                                    |  |  |
| a. Treated Waste is waste)                                                                                                    | not a Hazardous Waste under Fede                                                                                                    | ral Law (California-only                            | f. Treatment in an accumulation tank or container within 90 days for over 1000 kg/month generators and 180 or 270 days for generators of 100 to 1000 kg/month. |  |  |
| b. Treated in Waste<br>Owned Treatment                                                                                                  | <ul> <li>b. Treated in Waste Water Treatment Units (Tanks) and Discharged to a Publicly<br/>Owned Treatment Works (POTW)/Sewering Agency or under an NPDES Permit</li> <li>g. Recyclable Materials are Reclaimed to Recover Silver or other Precious<br/>Metals</li> </ul>                                                                                                    |                                                     |                                                                                                    |  |  |
| C. Treatment in Ele                                                                                                    | C. Treatment in Elementary Neutralization Units                                                                                                    |                                                     |                                                                                                    |  |  |
| d. Treatment in a Totally Enclosed Treatment Facility                                                                                   |                                                                                                    |                                                     |                                                                                                    |  |  |
| i. Other Basis (specify below)     i. Other Basis (specify below)     i. Other Basis (specify below)     i. Other Basis (specify below) |                                                                                                    |                                                     |                                                                                                    |  |  |
| -Residuals Manager                                                                                                    | nent Description (Check all that                                                                                                    | t apply)                                            |                                                                                                    |  |  |
| a. Discharge non-h                                                                                                    | nazardous aqueous waste to POTW o                                                                                                    | or sewer e.                                         | Thermal Treatment 🛛 🗍 h. Other Method of Disposal (specify below)                                                                                              |  |  |
| b. Discharge non-h                                                                                                    | nazardous aqueous waste under a Ni                                                                                                    | PDES permit 🛛 🗍 f.                                  | Disposal to Land                                                                                                    |  |  |
| c. Dispose of Non-<br>Location                                                                                                    | hazardous Solid Waste Residues at                                                                                                    | an Offsite 🛛 🗍 g.                                   | Further Treatment Secondary Containment Installation Date (If Required)                                                                                        |  |  |
| d. Offsite Recyclin                                                                                                    | 9                                                                                                    |                                                     |                                                                                                    |  |  |
| At least one Waste and Treatment Combination must be provided.                                                                          |                                                                                                    |                                                     |                                                                                                    |  |  |
| Permit by Rule (PB                                                                                                    | R) - Waste and Treatment Proce                                                                                                    | ss Combinations                                     |                                                                                                    |  |  |
| 1. Aqueous wastes co                                                                                                    | ontaining hexavalent chromium may                                                                                                    | be treated by the following                         | j process:                                                                                                    |  |  |
| Reduction of I<br>sulfur dioxide                                                                                                    | nexavalent chromium to trivalent chr<br>provided both pH & addition of the                                                                                                    | omium with sodium bisul<br>reducing agent are autom | ite, sodium metabisulfite, sodium thiosulfite, ferrous sulfate, ferrous sulfide, or<br>tically controlled                                                      |  |  |

If you chose PBR or CA under Unit Type/Tier, clicking save may send you directly to the Financial Assurance Certification, otherwise skip step 7.

7. Complete the Financial Assurance page for the given PBR/CA Unit/s. Financial Assurance must be completed annually and account for inflation. Click Save.

NOTE: Financial assurance is only required when the closure costs add to \$10,000 or more.

|                                                     | Sat                                                                                                    | ve Cancel        |
|-----------------------------------------------------|----------------------------------------------------------------------------------------------------|------------------|
| Type of Operation / Unit Type                       | Exemption from Financial Assurance Requirements                                                                                                    |                  |
| Type of Operation / Unit Type 🙆                     | 1. I am not required to provide a mechanism because:                                                                                                    |                  |
| ●PBR-FTU ○CA                                        | a. 🗹 I certify that my closure cost estimate is less than or equal to \$10,000, or 🕢                                                                                                    |                  |
| Estimated Closure Costs                             | b. 🔲 Exemption From Financial Assurance - Other 💀                                                                                                    |                  |
| Estimated Closure Costs 😢                           | 2. Exemption From Financial Assurance - <30 Days Per Year 🖲                                                                                                    |                  |
| 5000                                                |                                                                                                    |                  |
| Estimate must be accompanied by a written           |                                                                                                    |                  |
| Estimate of Closure Costs download.                 |                                                                                                    |                  |
| -Closure Financial Assurance Mechan                 | ism                                                                                                    |                  |
| Based on your Exemption from                        | Financial Assurance Requirements selections, you are exempt from completing this section of the form.                                                                                                    |                  |
| Closure Assurance Mechanism Type 🕑 🙆                | Effective Date 🖲 Financial Institution, Insurance or Surety Company / Other Organizat                                                                                                    | on               |
| Closure Trust Fund                                  |                                                                                                    |                  |
| Closure Letter of Credit                            | Financial Institution Or Surety Address                                                                                                    |                  |
|                                                     | Mechanism ID Number(s) 🖗                                                                                                    |                  |
| Financial Test and Corporate Guarant                | ee Financial Institution Or Surety City State Zip Code                                                                                                    | - I              |
| Alternative Mechanism                               |                                                                                                    |                  |
| Certificate of Deposit                              | Financial Institution Or Surety Country                                                                                                    |                  |
| Savings Account                                     |                                                                                                    |                  |
|                                                     |                                                                                                    |                  |
| Owner or Operator Certification                     |                                                                                                    |                  |
| I certify under penalty of law that this document a | and all attachments were prepared under my direction or supervision in accordance with a system designed to assure that quantities of the accordance with a system designed to assure that quantities of the accordance with a system of the accordance with a system of the accordance with a | lified personnel |
| information is, to the best of my knowledge and b   | where the system, or more and complete. I am aware that there are significant penalties for submitting false information, including the                                                                                                    | e possibility of |
| fines and imprisonment for knowing violations. (2   | 2 CCR §66270.11)                                                                                                    |                  |
| Owner/Operator Name 🖗                               | Owner/Onerator Title 🖗 Date Certified 🖗 Signer Of Cert                                                                                                    | tification 🖗     |
|                                                     | Owner                                                                                                    | Operator         |
|                                                     |                                                                                                    |                  |
|                                                     | Sa                                                                                                    | ve Cancel        |

(Link to Implicit Price Deflators: Table 1.1.9 at http://www.bea.gov

http://www.bea.gov/iTable/iTable.cfm?ReqID=13&step=1#reqid=13&step=3&isuri=1&13 01=i&1303=13)

8. Review the information in each existing Unit (see step 5) to ensure the information is correct and update as necessary. If there are any new Units click the "Add Unit" button, Enter information requested for the Tiered Permitting Unit and Click "Save".

NOTE: You are <u>NOT</u> required to "Add Unit" for Conditionally Except – Commercial Laundry units.

|   | Tiered Permitting                                                                         | DRAFT Nov. 21, 2014 | Submit 🎘 😵   |
|---|-------------------------------------------------------------------------------------------|---------------------|--------------|
|   | 📰 Tiered Permitting: Facility - (3 CE-CL Units) 🚔                                         | Ready to Submit     | Edit Discard |
| - | O Unit Not required for Conditionally Exempt Commercial Laundry Facilities (CE-CL)        |                     |              |
|   | 📰 Tiered Permitting: Unit PBR - (ID: 1) 🚔                                                 | Ready to Submit     | Edit Discard |
|   | 🐼 Tiered Permitting: Plot Plan/Map: Upload Document(s) 👼                                  | Ready to Submit     | Edit Discard |
|   | Tiered Permitting Unit: Prior Enforcement History                                         |                     | New          |
|   | Tiered Permitting Unit: Tank and Container Certification                                  |                     | New          |
|   | Tiered Permitting Unit: Local Agency Notification                                         |                     | 🔺 New        |
|   | Tiered Permitting Unit: Property Owner Notification                                       |                     | New          |
|   | Sinancial Assurance Add Certification Required for Facilities with PBR and CA Units Only  |                     |              |
|   | 💿 Tiered Permitting: Estimate of Closure Costs: Upload Document(s) 🐻                      | Ready to Submit     | Edit Discard |
|   | 💿 Tiered Permitting: Financial Assurance Closure Mechanism: Upload Document(s) 🐻          | Ready to Submit     | Edit Discard |
|   | Discard Draft Submittal Miscellaneous State-Required Documents Q Add Comment To Regulator |                     |              |

 Review the Plot Plan/Map on file by clicking on the link. If you are planning on uploading a new Map, choose the "Discard" option instead and skip ahead to part b.

| Tiered Permitting                                                                                                    | DRAFT Nov. 21, 2014 | Submit 🔯  🗵  |
|----------------------------------------------------------------------------------------------------|---------------------|--------------|
| 📰 Tiered Permitting: Facility - (3 CE-CL Units) 🚔                                                                                                    | Ready to Submit     | Edit Discard |
| O Units Add Unit Not required for Conditionally Exempt Commercial Laundry Facilities (CE-CL)                                                                                                    |                     |              |
| 📰 <u>Tiered Permitting: Unit PBR - (ID: 1)</u> 🚔                                                                                                    | Ready to Submit     | Edit Discard |
| 📰 Tiered Permitting: Unit CA - Treatment unit #2 (ID: 2) 🖶                                                                                                    | Ready to Submit     | Edit Discard |
| 🕞 Tiered Permitting: Plot Plan/Map: Upload Document(s) 📠                                                                                                    | Ready to Submit     | Edit Discard |
| Tiered Permitting Unit: Prior Enforcement History                                                                                                    |                     | New          |
| Tiered Permitting Unit: Tank and Container Certification                                                                                                    |                     | 🕕 New        |
| Tiered Permitting Unit: Local Agency Notification                                                                                                    |                     | 🛕 New        |
| Tiered Permitting Unit: Property Owner Notification                                                                                                    |                     | New          |
| S Financial Assurance Add Certification Required for Facilities with PBR and CA Units Only                                                                                                    |                     |              |
| 📰 <u>Tiered Permitting Unit: Financial Assurance Certification - Exempt</u> 🚔                                                                                                    | Ready to Submit     | Edit Discard |
| Tiered Permitting: Estimate of Closure Costs: Upload Document(s)                                                                                                    | Ready to Submit     | Edit Discard |
| 💿 Tiered Permitting: Financial Assurance Closure Mechanism: Upload Document(s) ᇕ                                                                                                    | Ready to Submit     | Edit Discard |
| Discard Draft Submittal To Miscellaneous State-Required Documents State-Required Documents St |                     |              |

a) To review the Plot Plan/Map, click on the link. Once you have reviewed the file, choose "**Discard**" if you need to submit a new document and "**Cancel**" if the document was adequate. If the document is adequate proceed to step 10.

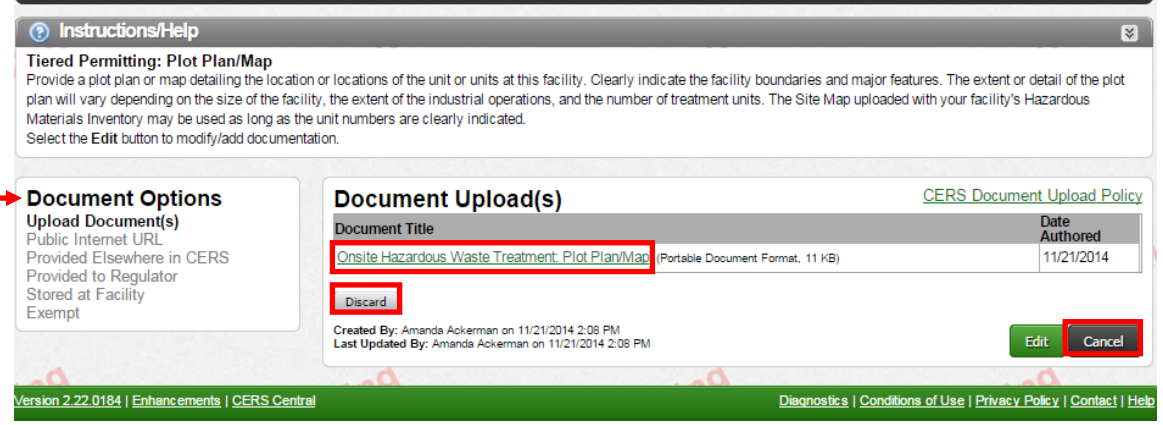

b) Depending on where you chose the Discard option from you may be directed to one of these two confirmation screens to discard the previous document. Choose Discard or OK as appropriate.

| Discard Resource Confirmation                                                                                          | ×                                                                          |
|----------------------------------------------------------------------------------------------------|----------------------------------------------------------------------------|
| Are you sure you want to discard your draft <b>Tiered</b><br><b>Permitting: Plot Plan/Map</b> resource?                | The page at https://cersapps.calepa.ca.gov says: $^{	imes}$                |
| Discarding your <b>Tiered Permitting: Plot Plan/Map</b> w<br>not delete any data you have previously submitted to your | Are you sure you want to discard this Tiered Permitting: Plot<br>Plan/Map? |
| regulator.                                                                                                    | OK Cancel                                                                  |

10. The following items all must have a submittal. Click the "**New**" button to start for each of these items.

| Tiered Permitting                                                                                 | DRAFT Nov. 21, 2014 | Submit 🛤  🛛  |
|---------------------------------------------------------------------------------------------------|---------------------|--------------|
| 📰 Tiered Permitting: Facility - (3 CE-CL Units) 🚔                                                 | Ready to Submit     | Edit Discard |
| O Units Add Unit Not required for Conditionally Exempt Commercial Laundry Facilities (CE-CL)      |                     |              |
| 📰 <u>Tiered Permitting: Unit PBR - (ID: 1)</u> 🚔                                                  | Ready to Submit     | Edit Discard |
| 📰 Tiered Permitting: Unit CA - Treatment unit #2 (ID: 2) 🚔                                        | Ready to Submit     | Edit Discard |
| Tiered Permitting: Plot Plan/Map                                                                  |                     | New          |
| Tiered Permitting Unit: Prior Enforcement History                                                 |                     | New          |
| Tiered Permitting Unit: Tank and Container Certification                                          |                     | New          |
| Tiered Permitting Unit: Local Agency Notification                                                 |                     | New          |
| Tiered Permitting Unit: Property Owner Notification                                               |                     | New          |
| © Financial Assurance Add Certification Required for Facilities with PBR and CA Units Only        |                     |              |
| 📰 Tiered Permitting Unit: Financial Assurance Certification - Exempt 📇                            | Ready to Submit     | Edit Discard |
| 🐨 Tiered Permitting: Estimate of Closure Costs: Upload Document(s) 🐻                              | Ready to Submit     | Edit Discard |
| 🔯 <u>Tiered Permitting: Financial Assurance Closure Mechanism: Upload Document(s)</u> 🐻           | Ready to Submit     | Edit Discard |
| 🤤 Discard Draft Submittal 🛛 📴 Miscellaneous State-Required Documents 🛛 🧠 Add Comment To Requiator |                     |              |

The Default option is the Document Upload option, but you can choose other options as provided below. The following options may be useful:

| 66264.175(c)). Please see 22 CCR 66265.1<br>To upload a document, select the <b>Browse</b> I<br>other document options shown on the left m             | 91(a) and 66265.192(a) for tank system certification requirements.<br>utton and then the file on your computer to upload, provide a document title<br>ust be approved by your local regulator. | e, and then select Save & Finish to complete the upload. Use |
|----------------------------------------------------------------------------------------------------|----------------------------------------------------------------------------------------------------|--------------------------------------------------------------|
| Document Options<br>© Upload Document(s)<br>Public Internet URL<br>Provided Elsewhere in CERS<br>Provided to Regulator<br>Stored at Facility<br>Exempt | Document Upload(s) Upload Document Choose File No file chosen Date Authored (Required) 12/2/2014 Em Description/Comments (Optional)                                                            | CERS Document Upload                                         |
| ing<br>T                                                                                                    | Save & Upl                                                                                                    | bad Again Save & Finish Cc                                   |

## **Upload Document Option:**

a. Select "Upload Document" in the "Document Options" box

b. Click "Browse" (or "Choose File") and select the desired file.

The Document Title is automatically, but can be edited

c. If you need to upload multiple files in the same place, choose 'Save & Upload Again' and repeat step b as needed.

When finished Click "Save & Finish"

| 💿 Instructions/Help                                                                                                    |                                                                                                    | S (                                                                      |  |  |
|----------------------------------------------------------------------------------------------------|----------------------------------------------------------------------------------------------------|--------------------------------------------------------------------------|--|--|
| Tark and/or containment system certifications are required to be submitted only for PBR units by 22 CCR 67450.2(b)(3)(G), when applicable. Containment system certifications must be a written statement signed by an independent, qualified professional engineer, registered in California, that indicates the containment system is suitably designed (22 CCR 66264.175(c)). Please see 22 CCR 66265.191(a) and 66265.192(a) for tank system certification requirements.<br>To upload a document, select the <b>Browse</b> button and then the file on your computer to upload, provide a document title, and then select <b>Save &amp; Finish</b> to complete the upload. Use of other document options shown on the left must be approved by your local regulator. |                                                                                                    |                                                                          |  |  |
| Document Options     Upload Document(s)     Public Internet URL                                                                                                    | Document Upload(s)                                                                                  | CERS Document Upload Policy                                              |  |  |
| <ul> <li>Provided Elsewhere in CERS</li> <li>Provided to Regulator</li> <li>Stored at Facility</li> <li>Exempt</li> </ul>                                                                                                    | Date Authored (Required)<br>12/2/2014 Tiered Permitting Unit: Ta<br>Description(Comments (Optional) | nk and Container Certification                                           |  |  |
| hing                                                                                                    |                                                                                                    | A                                                                        |  |  |
| Tr                                                                                                    | Save & U                                                                                            | Save & Finish Cancel                                                     |  |  |
| Version 2.22.0184   Enhancements   CERS Centra                                                                                                    |                                                                                                    | <u>Diagnostics   Conditions of Use   Privacy Policy   Contact   Help</u> |  |  |

**Provided Elsewhere in CERS Option:** Choose this option if you submitted this information in a prior submittal and there have been no changes, or for example if your plot plan is in your site map for Hazardous Materials Inventory.

a. Select "Provided Elsewhere in CERS" in the "Document Options" box

b. Choose a Submittal Element under "Supplied in Submittal Element..."

If referring to a prior submittal in CERS, please reference the date of the Submittal in the box labeled: "Indicate submittal date or other explanation..."

c. Click "Save"

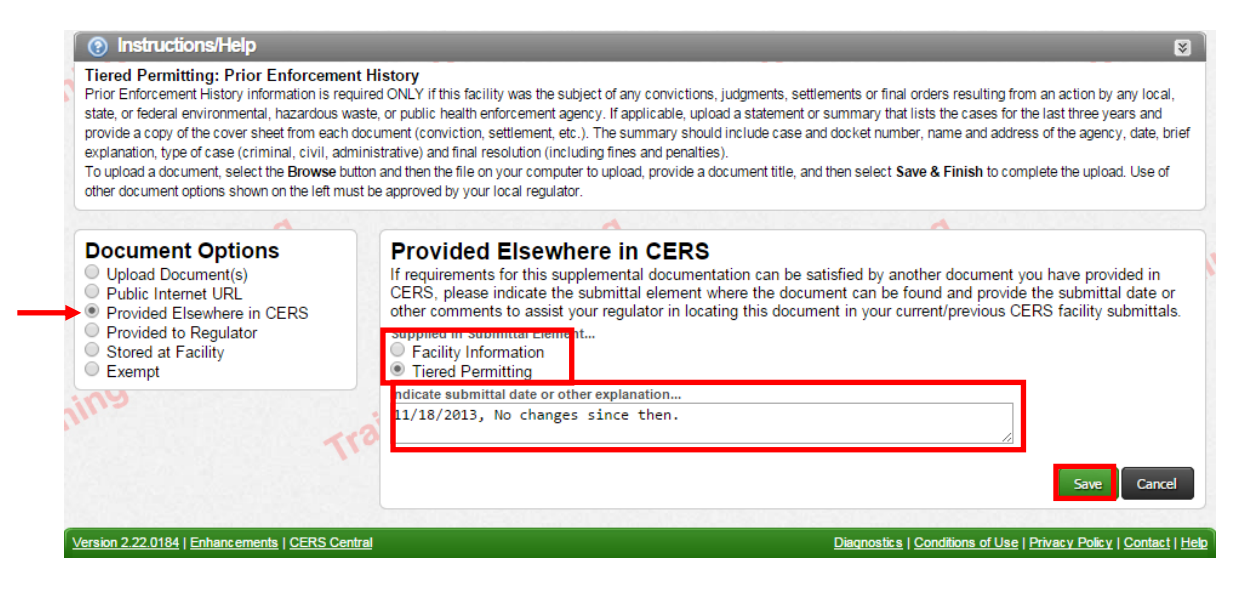

**Provided to Regulator Option:** Choose this option if you previously submitted a document to us outside of CERS (via fax, email or mail), and nothing has changed.

- a. Select "Provided to Regulator" in the "Document Options" box
- b. Enter the date that you sent in the documents under **Date Provided**.
- c. Click "Save"

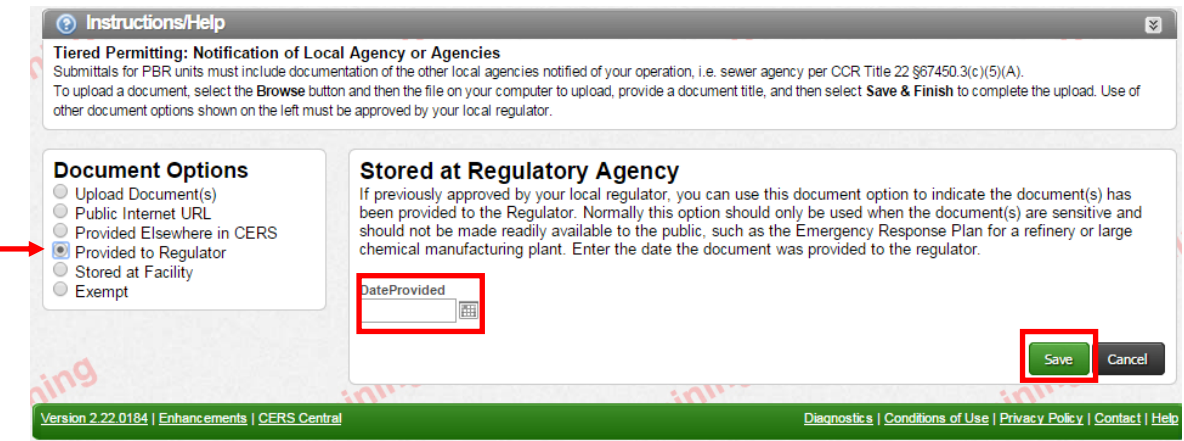

**Exempt Option:** Choose this option if the submittal element does not apply to you, ex: Prior Enforcement History and you have none.

a. Select "Exempt" in the "Document Options" box

b. Provide an Explanation under **Explanation of Why your Facility** is **Exempt.** 

c. Click "Save"

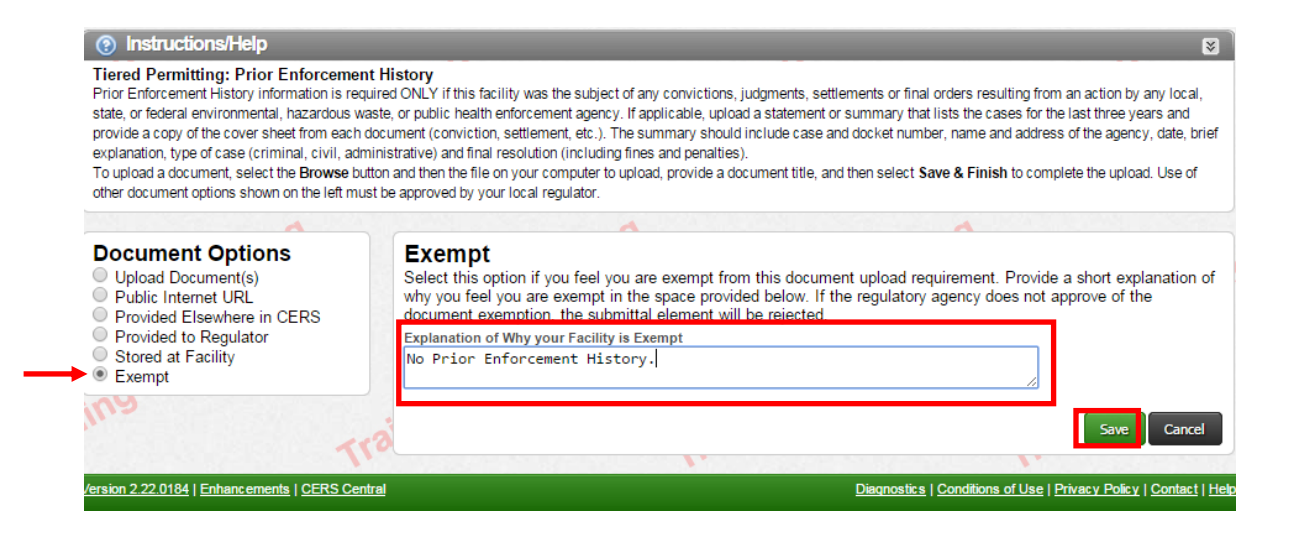

11. Financial Assurance items must be updated for this year to account for inflation (see information regarding Implicit Price Deflators in Step 7). Discard the Previous submittals.

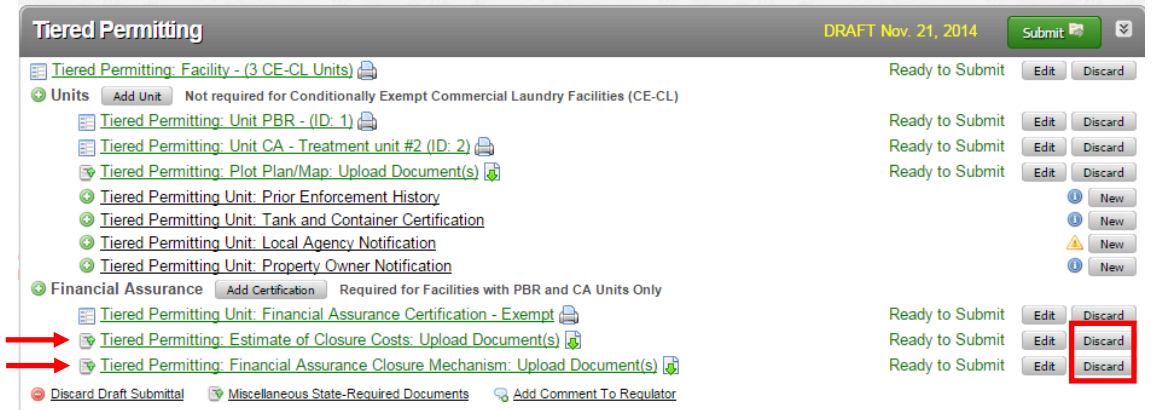

Choose the Discard Option:

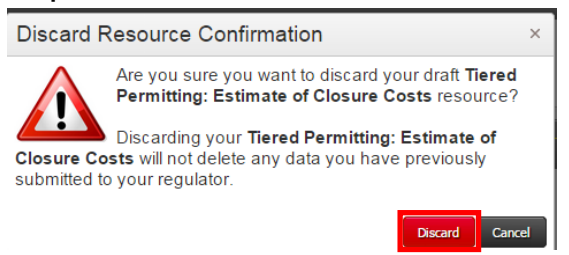

Choose "**New**" and refer to the instructions from Step 10 regarding Document Upload Options.

| Tiered Permitting                                                                                                    | DRAFT Nov. 21, 2014                 | Submit 🗟 🗵                     |
|----------------------------------------------------------------------------------------------------|-------------------------------------|--------------------------------|
| 📰 Tiered Permitting: Facility - (3 CE-CL Units) 🚔                                                                                                    | Ready to Submit                     | Edit Discard                   |
| O Units Add Unit Not required for Conditionally Exempt Commercial Laundry Facilities (CE-CL)                                                                                                    |                                     |                                |
| 📰 Tiered Permitting: Unit PBR - (ID: 1) 🚔                                                                                                    | Ready to Submit                     | Edit Discard                   |
| 📰 Tiered Permitting: Unit CA - Treatment unit #2 (ID: 2) 🚔                                                                                                    | Ready to Submit                     | Edit Discard                   |
| 😰 Tiered Permitting: Plot Plan/Map: Upload Document(s) 👼                                                                                                    | Ready to Submit                     | Edit Discard                   |
| Tiered Permitting Unit: Prior Enforcement History: Exempt                                                                                                    | Ready to Submit                     | Edit Discard                   |
| 🔯 Tiered Permitting Unit: Tank and Container Certification: Upload Document(s) 蓐                                                                                                    | Ready to Submit                     | Edit Discard                   |
| Tiered Permitting Unit: Local Agency Notification: Provided to Regulator                                                                                                    | Ready to Submit                     | Edit Discard                   |
| Tiered Permitting Unit: Property Owner Notification: Exempt                                                                                                    | Ready to Submit                     | Edit Discard                   |
| Sequired for Facilities with PBR and CA Units Only                                                                                                    |                                     |                                |
| Tiered Permitting Unit: Financial Assurance Certification - Exempt                                                                                                    | Ready to Submit                     | Edit Discard                   |
| Tiered Permitting: Estimate of Closure Costs                                                                                                    |                                     | 🖄 New                          |
| O Tiered Permitting: Financial Assurance Closure Mechanism                                                                                                    |                                     | New                            |
| Discard Draft Submittal I Miscellaneous State-Required Documents<br>Required Documents<br>Re |                                     |                                |
| No.                                                                                                    |                                     |                                |
| Version 2.22.0184   Enhancements   CERS Central                                                                                                    | Diagnostics   Conditions of Use   P | rivacy Policy   Contact   Help |